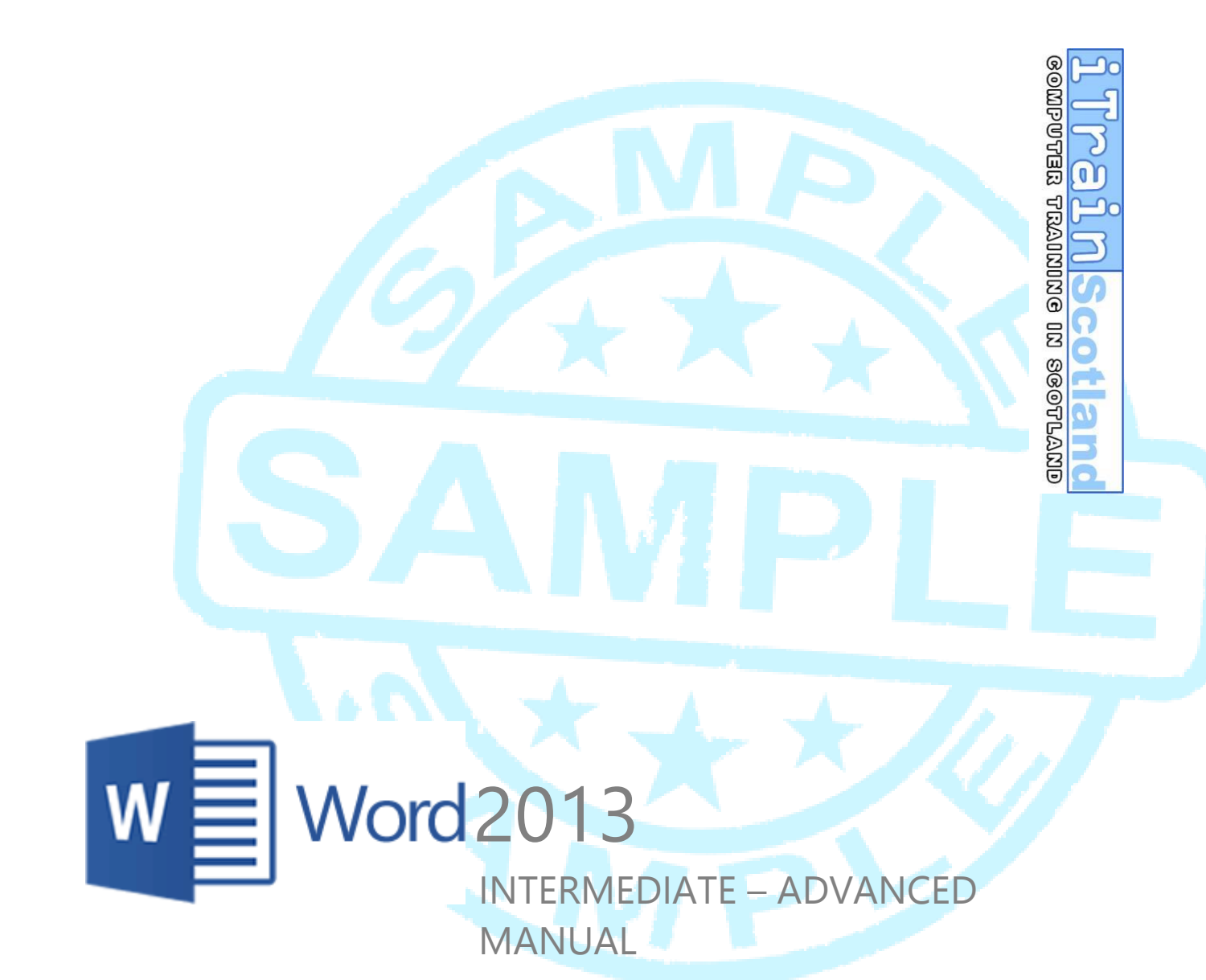

 CBC HOUSE
 24 CANNING STREET
 EDINBURGH EH3 8EG
 0131 272 2790

 WWW.ITRAINSCOTLAND.CO.UK
 INFO@ITRAINSCOTLAND.CO.UK

# CONTENTS

# **CHAPTER 1| OFFICE 2013 NEW FEATURES......** ERROR! BOOKMARK NOT DEFINED.

| REDESIGNED USER INTERFACE - METRO UI | ERROR! BOOKMARK NOT DEFINED. |
|--------------------------------------|------------------------------|
| Тоисн Виттом                         | ERROR! BOOKMARK NOT DEFINED. |
| MULTI USER AUTHORING                 | ERROR! BOOKMARK NOT DEFINED. |

# CHAPTER 2| WORD 2013 NEW FEATURES...... ERROR! BOOKMARK NOT DEFINED.

| INSERT ONLINE VIDEO AND PLAY FROM A WEBSITE           | ERROR! BOOKMARK NOT DEFINED. |
|-------------------------------------------------------|------------------------------|
| New Read Mode                                         | ERROR! BOOKMARK NOT DEFINED. |
| Zoom into pictures                                    | Error! Bookmark not defined. |
| Navigate with touch buttons                           | Error! Bookmark not defined. |
| View Options                                          | Error! Bookmark not defined. |
| SHAPES AND PICTURES                                   | ERROR! BOOKMARK NOT DEFINED. |
| Selecting and Grouping                                | Error! Bookmark not defined. |
| Quick Text Wrap                                       | Error! Bookmark not defined. |
| Object Guides                                         | Error! Bookmark not defined. |
| WORD 2013 TEMPLATES                                   | ERROR! BOOKMARK NOT DEFINED. |
| PICK UP WHERE YOU LEFT OFF                            | ERROR! BOOKMARK NOT DEFINED. |
| CHAPTER 3  STYLES                                     | 6                            |
|                                                       | 6                            |
| Built-in styles turn on timesaying features           | 7                            |
| CHARACTER AND PARAGRAPH STYLES                        |                              |
| CHARACTER, PARAGRAPH, AND LINKED STYLES (STYLE TYPES) |                              |
| Character styles                                      | Error! Bookmark not defined. |
| Paragraph styles                                      | Error! Bookmark not defined. |
| Linked styles                                         | Error! Bookmark not defined. |
| CREATING YOUR OWN STYLES                              | Error! Bookmark not defined. |
| MOVING STYLES                                         | Error! Bookmark not defined. |
| Copy from current to Normal                           | Error! Bookmark not defined. |
| Copy from Normal to any existing document             | Error! Bookmark not defined. |
| INSERTING A TABLE OF CONTENTS                         | ERROR! BOOKMARK NOT DEFINED. |
| Updating a Table of Contents                          | Error! Bookmark not defined. |
| HEING MULTHEVEL LISTS IN STVLES                       | ERRORI BOOKMARK NOT DEFINED  |

## CHAPTER 4| BULLETS & NUMBERING. ERROR! BOOKMARK NOT DEFINED.

| <b>CONTROLLING THE POSITION OF TEXT AND BULLET / NUMBER</b> | ERROR! BOOKMARK NOT DEFINED. |
|-------------------------------------------------------------|------------------------------|
| Using a Soft Return                                         | Error! Bookmark not defined. |
| <b>RESTARTING / RENUMBERING NUMBERING</b>                   | ERROR! BOOKMARK NOT DEFINED. |
| COPY AND PASTING NUMBERING                                  | ERROR! BOOKMARK NOT DEFINED. |
| Merge List                                                  | Error! Bookmark not defined. |
| Don't merge list                                            | Error! Bookmark not defined. |
| MULTILEVEL LIST                                             | ERROR! BOOKMARK NOT DEFINED. |
| Demoting list levels                                        | Error! Bookmark not defined. |
| Promoting list levels                                       | Error! Bookmark not defined. |
| Editing a multilevel list                                   | Error! Bookmark not defined. |
| Using Styles in Multilevel lists                            | Error! Bookmark not defined. |

CHAPTER 5| TABLES...... ERROR! BOOKMARK NOT DEFINED.

-) Back To Contents

| MOVING AND RESIZING                               | ERROR! BOOKMARK NOT DEFINED. |
|---------------------------------------------------|------------------------------|
| ADDING A LINE SPACE ABOVE A TABLE                 | ERROR! BOOKMARK NOT DEFINED. |
| INSERTING ROWS / COLUMNS IN THE MIDDLE OF A TABLE | ERROR! BOOKMARK NOT DEFINED. |
| REPEATING HEADER ROWS                             | ERROR! BOOKMARK NOT DEFINED. |
| FIXING THE HEIGHT OR ROWS                         | ERROR! BOOKMARK NOT DEFINED. |
| USING TABS IN TABLES                              | ERROR! BOOKMARK NOT DEFINED. |

## CHAPTER 6| COLUMNS ...... ERROR! BOOKMARK NOT DEFINED.

| APPLYING COLUMNS TO EXISTING TEXT               | ERROR! BOOKMARK NOT DEFINED. |
|-------------------------------------------------|------------------------------|
| STARTING AND FINISHING COLUMNS ON THE SAME PAGE | ERROR! BOOKMARK NOT DEFINED. |
| MANUALLY BALANCING COLUMNS                      | ERROR! BOOKMARK NOT DEFINED. |
| INSERTING A COLUMN BREAK                        | ERROR! BOOKMARK NOT DEFINED. |

## CHAPTER 7| REFERENCES...... ERROR! BOOKMARK NOT DEFINED.

| FOOTNOTES & ENDNOTES                                            |       | Error! | BOO   | KMA | RK NOT  | DEF   | INED. |
|-----------------------------------------------------------------|-------|--------|-------|-----|---------|-------|-------|
| Endnotes                                                        |       | Error  | ! Boo | kma | ark not | def   | ined. |
| INDEX                                                           |       | Error! | Boo   | KMA | RK NOT  | DEF   | INED. |
| Marking Entries                                                 |       | Error  | ! Boo | kma | ark not | : def | ined. |
| Create the index                                                |       | Error  | ! Boo | kma | ark not | def   | ined. |
| Refreshing an Index                                             |       | Error  | ! Boo | kma | ark not | def   | ined. |
| CAPTIONS                                                        | ••••• | Error! | Boo   | KMA | RK NOT  | DEF   | INED. |
| Grouping a caption with its picture (does not work with tables) |       | Error  | ! Boo | km  | ark not | def   | ined. |

#### CHAPTER 8| MAIL MERGE ...... ERROR! BOOKMARK NOT DEFINED.

| STARTING A MAIL MERGE                                         | ERROR! BOOKMARK NOT DEFINED.                                                                                                 |
|---------------------------------------------------------------|----------------------------------------------------------------------------------------------------|
| Letters                                                       | Error! Bookmark not defined.                                                                                                 |
| E-mail messages                                               | Error! Bookmark not defined.                                                                                                 |
| Envelopes                                                     | Error! Bookmark not defined.                                                                                                 |
| Labels                                                        | Error! Bookmark not defined.                                                                                                 |
| Step by Step Mail Merge Wizard                                | Error! Bookmark not defined.                                                                                                 |
| SELECTING RECIPIENTS                                          | ERROR! BOOKMARK NOT DEFINED.                                                                                                 |
| Type a New List                                               | Error! Bookmark not defined.                                                                                                 |
| Use an Existing List                                          | Error! Bookmark not defined.                                                                                                 |
| Choose from Outlook Contacts                                  | Error! Bookmark not defined.                                                                                                 |
| EDIT RECIPIENT LIST                                           | Error! Bookmark not defined.                                                                                                 |
| INSERT MERGE FIELDS                                           | ERROR! BOOKMARK NOT DEFINED.                                                                                                 |
|                                                               |                                                                                                    |
| PREVIEWING RESULTS                                            | ERROR! BOOKMARK NOT DEFINED.                                                                                                 |
| PREVIEWING RESULTS<br>FINISH & MERGE                          | ERROR! BOOKMARK NOT DEFINED.                                                                                                 |
| PREVIEWING RESULTS<br>FINISH & MERGE<br>E-MAIL MERGE          | ERROR! BOOKMARK NOT DEFINED.<br>ERROR! BOOKMARK NOT DEFINED.<br>ERROR! BOOKMARK NOT DEFINED.                                 |
| PREVIEWING RESULTS<br>FINISH & MERGE<br>E-MAIL MERGE<br>RULES | ERROR! BOOKMARK NOT DEFINED.<br>ERROR! BOOKMARK NOT DEFINED.<br>ERROR! BOOKMARK NOT DEFINED.<br>ERROR! BOOKMARK NOT DEFINED. |

## CHAPTER 9| TRACK CHANGES..... ERROR! BOOKMARK NOT DEFINED.

| TURN ON / OFF                                  | ERROR! BOOKMARK NOT DEFINED. |
|------------------------------------------------|------------------------------|
| TRACKING CHANGES                               | ERROR! BOOKMARK NOT DEFINED. |
| KEEP TRACK CHANGES ON                          | ERROR! BOOKMARK NOT DEFINED. |
| REMOVE TRACKED CHANGES (ACCEPTING / REJECTING) | ERROR! BOOKMARK NOT DEFINED. |

## CHAPTER 10| PICTURE TOOLS..... ERROR! BOOKMARK NOT DEFINED.

| TEXT WRAPPING                | ERROR! BOOKMARK NOT DEFINED. |
|------------------------------|------------------------------|
| PICTURE ALIGNMENT GUIDELINES | ERROR! BOOKMARK NOT DEFINED. |
| REMOVE BACKGROUND            | Error! Bookmark not defined. |

อณชา้นออธ นเ อนเนเชนา นี่ยุมคลอด

0

Scotian

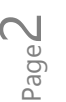

## CHAPTER 11| DRAWING TOOLS ...... ERROR! BOOKMARK NOT DEFINED.

| SHAPES                           | ERROR! BOOKMARK NOT DEFINED. |
|----------------------------------|------------------------------|
| To insert a shape                | Error! Bookmark not defined. |
| To resize a shape proportionally | Error! Bookmark not defined. |
| Adding text to an object         | Error! Bookmark not defined. |
| Altering the shape               | Error! Bookmark not defined. |
| Editing Shape Points             | Error! Bookmark not defined. |
| FORMAT SHAPE TASK PANE           | ERROR! BOOKMARK NOT DEFINED. |
| SNAPPING OBJECTS TO GRID         | ERROR! BOOKMARK NOT DEFINED. |

#### CHAPTER 12| TEMPLATES ...... ERROR! BOOKMARK NOT DEFINED.

| How to create a template      | Error! Bookmark not defined. |
|-------------------------------|------------------------------|
| Where is the template stored? | Error! Bookmark not defined. |
| USING A TEMPLATE              | ERROR! BOOKMARK NOT DEFINED. |

#### CHAPTER 13| MACROS..... ERROR! BOOKMARK NOT DEFINED.

| CREATING A MACRO                        | ERROR! BOOKMARK NOT DEFINED. |
|-----------------------------------------|------------------------------|
| Create a macro with a keyboard shortcut | Error! Bookmark not defined. |
| RUN A MACRO                             | ERROR! BOOKMARK NOT DEFINED. |
| MAKE A MACRO AVAILABLE IN ALL DOCUMENTS | ERROR! BOOKMARK NOT DEFINED. |
| Add a macro button to the ribbon        | Error! Bookmark not defined. |
| USING AN AUTONEW MACRO IN A TEMPLATE    | ERROR! BOOKMARK NOT DEFINED. |

## CHAPTER 14| FIELDS...... ERROR! BOOKMARK NOT DEFINED.

| FIELDS AND AUTOMATIC MACROS                        | ERROR! BOOKMARK NOT DEFINED. |
|----------------------------------------------------|------------------------------|
| Viewing field codes                                | Error! Bookmark not defined. |
| USING FILL-IN FIELDS WITH A FAX TEMPLATE           | ERROR! BOOKMARK NOT DEFINED. |
| Create a fax template                              | Error! Bookmark not defined. |
| USING ASK, REF AND AUTONEW WITH A TEMPLATE         | ERROR! BOOKMARK NOT DEFINED. |
| Step 1 – Creating the Template:                    | Error! Bookmark not defined. |
| Step 2 – Recording and assigning an AutoNew macro: | Error! Bookmark not defined. |

| CHAPTER 15  HYPERLINKS AND BOOKMARKS                            |                              |
|-----------------------------------------------------------------|------------------------------|
| CREATING A HYPERLINK                                            |                              |
| BOOKMARKS                                                       | 10                           |
| CHAPTER 16  FORMS                                               |                              |
| CREATING A FILLABLE FORM                                        |                              |
| Step 1: Show the Developer tab                                  |                              |
| Step 2: Open a template or a document on which to base the form |                              |
| Step 3: Add content to the form                                 | Error! Bookmark not defined. |
| Step 4: Set or change properties for content controls           | Error! Bookmark not defined. |

GONDALLOSS NI DNININTLY RELAND

0

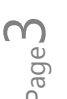

**UCCLOSCOLLAND** SCOTLAND SCOTLAND SCOTLAND Adding a section break for free text......Error! Bookmark not defined.

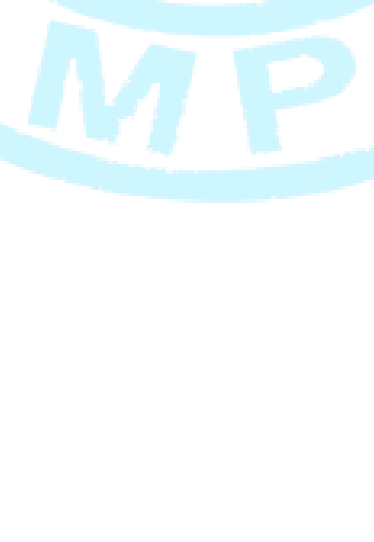

Step 5: Add instructional text to the form...... Error! Bookmark not defined. Step 6: Add protection to a form...... Error! Bookmark not defined.

W Word 2013 INTERMEDIATE - ADVANCED MANUAL

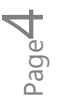

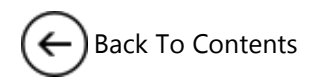

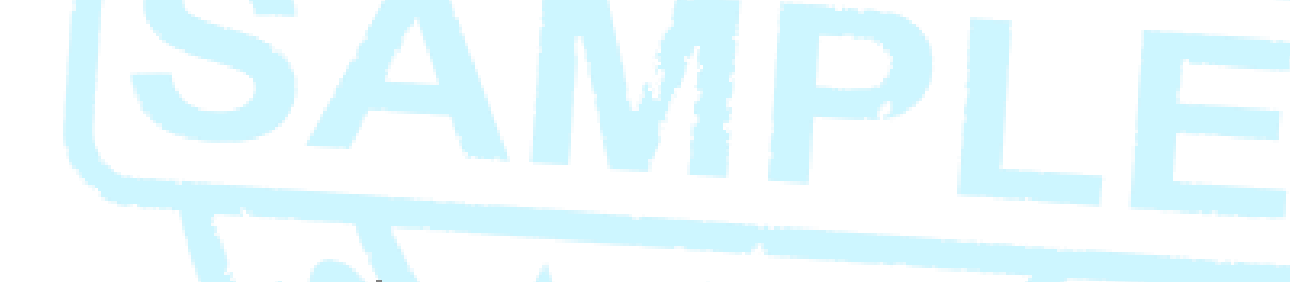

# CHAPTER 3 STYLES

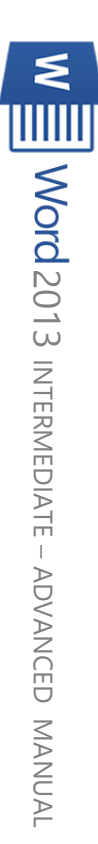

ITCINCOLONG MANUAL REPUTER TRAINING IN SCOTLAND

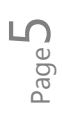

Word 2013 INTERMEDIATE - ADVANCED MANUAL

CHAPTER 3| STYLES

Styles save time and make your document look good. One of the great things about using a word processor is that you can create documents that look professionally typeset.

- Headings are in a font that contrasts with body text.
- Paragraphs are separated with just enough white space.
- Elements such as bulleted lists are indented.
- Emphasised text is in a contrasting colour.

The document may even include special elements such as a table of contents.

# Using styles

Instead of using direct formatting, use styles to format your document so you can quickly and easily apply a set of formatting choices consistently throughout your document.

A style is a set of formatting characteristics, such as font name, size, colour, paragraph alignment and spacing. Some styles even include borders and shading.

For example, instead of taking three separate steps to format your heading as 16-point, bold, Cambria, you can achieve the same result in one step by applying the built-in Heading 1 style. You do not need to remember the characteristics of the Heading 1 style. For each heading in your document, you just click in the heading (you don't even need to select all the text), and then click **Heading 1** in the gallery of styles.

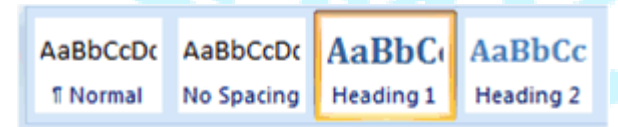

## Galleries of coordinated items

On the Insert tab, the galleries include items tha your document. You can use these galleries to ir other document building blocks. When you crea with your current document look.

# $\leftarrow$ Back To Contents

If you decide that you want subheadings, you can use the built-in Heading 2 style, which was designed to look good with the Heading 1 style.

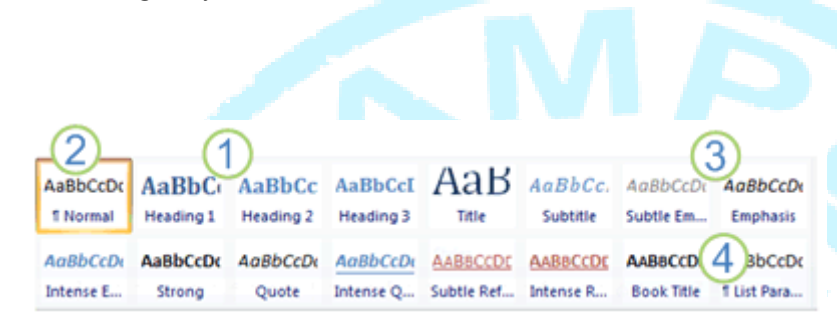

1 The Quick Styles that you see in the gallery of styles are designed to work together. For example, the Heading 2 Quick Style is designed to look subordinate to the Heading 1 Quick Style.

2 The body text of your document is automatically formatted with the Normal Quick Style.

**3** Quick Styles can be applied to paragraphs, but you can also apply them to individual words and characters. For example, you can emphasize a phrase by applying the Emphasis Quick Style.

**4** When you format text as part of a list, each item in the list is automatically formatted with the List Paragraph Quick Style.

If you later decide that you want headings to have a different look, you can change the Heading 1 and Heading 2 styles, and Word automatically updates all instances of them in the document. You can also apply a different Quick Style set or a different theme to change the look of the headings without making changes to the styles.

#### Built-in styles turn on timesaving features

The built-in styles (Heading 1, Heading 2, etc.) provide other benefits, too. If you use the built-in heading styles, Word can generate a table of contents automatically. Word also uses the built-in heading styles to make the Document Map, which is a convenient feature for moving through long documents.

## Character and paragraph styles

Word provides several style types:

- **Character** and **paragraph** styles determine the look of most of the text in a document. Some styles work as both character and paragraph types, and these styles are known as **linked** styles.
- **List** styles determine the look of lists, including characteristics such as bullet style or number scheme, indentation, and any label text.
- **Table** styles determine the look of tables, including characteristics such as the text formatting of the header row, gridlines, and accent colours for rows and columns.

AaBbCcDc

# Character, paragraph, and linked styles (Style Types)

AaBbCcDc AaBbCc AaBbCc AaB 🗄 🐴

Character, paragraph, and linked styles appear in the **Styles** group on the **Home** tab. You can quickly apply a style from the gallery of styles. To see more information about each style, click the **Styles** Dialog Box Launcher.

Ord 2013 INTERMEDIATE - ADVANCED MANUAL

| TNormal TNo Spaci Hea              | ding 1 Heading 2 Tit<br>Styles | le v Change<br>Styles v                                                                                                    |
|------------------------------------|--------------------------------|----------------------------------------------------------------------------------------------------|
| The <b>Styles</b> task pane opens. |                                |                                                                                                    |
|                                    | Styles • ×                     |                                                                                                    |
|                                    | Clear All                      |                                                                                                    |
|                                    | 36 pt                          |                                                                                                    |
|                                    | 48 pt                          |                                                                                                    |
|                                    | apple-converted-space a        |                                                                                                    |
|                                    | Background 1                   | the the second second s |
|                                    | Balloon Text 113               |                                                                                                    |
|                                    | Body Text ¶                    |                                                                                                    |
|                                    | Body Text 2 ¶                  |                                                                                                    |
|                                    | Body lext 3 1                  |                                                                                                    |
|                                    | Body Text Indent               |                                                                                                    |
|                                    | Show Preview                   | 2                                                                                                    |
|                                    | Disable Linked Styles          |                                                                                                    |
|                                    | 🏂 🏇 🐓 Options                  | 5                                                                                                    |

- **Paragraph styles** are marked with a paragraph symbol: **1**. You can see the paragraph symbol in the Quick Style gallery as well as in the Styles task pane. Click anywhere in a paragraph to apply the style to the entire paragraph.
- **Character styles** are marked with a character symbol: **a**. Click anywhere in a word to apply the style to the entire word. Or you can select more than one word to apply the style to more than one word.
- **Linked styles** are marked with both a paragraph symbol and a character symbol: **1a**. Click anywhere in a paragraph to apply the style to the entire paragraph. Or you can select one or more words to apply the style to the words that you selected.

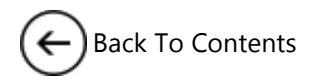

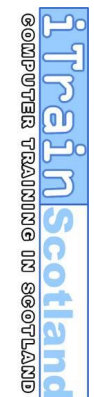

# SAMPLE

# CHAPTER 15 HYPERLINKS AND BOOKMARKS

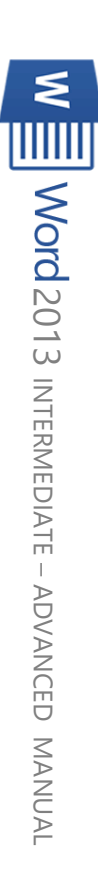

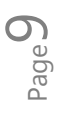

# Back To Contents

# CHAPTER 15 | HYPERLINKS AND BOOKMARKS

Both text, images or drawing objects can be turned into links in your document. Links can be internal to different parts of the same document, or external. These are the different types of links:

- Place in document (<u>Bookmark</u>- area within the same document)
- Another file
- Webpage
- E-mail address

# Creating a hyperlink

- 1. To create a hyperlink, first select the text, image or drawing object.
- 2. Right click and choose Hyperlink...

|                                | Insert Hyperlink                                        |    | ? ×                   |
|--------------------------------|---------------------------------------------------------|----|-----------------------|
| Link to:                       | Iext to display: Hyperlink                              |    | ScreenTi <u>p</u>     |
| Existing File                  | Select a place in this document:<br>Top of the Document | ^  |                       |
| Place in This                  | Headings<br>Bookmarks<br>                               |    | Tar <u>q</u> et Frame |
| Document                       | BM2a<br>BM6<br>BMchangeres                              |    |                       |
| Create <u>N</u> ew<br>Document | BMcompresspic<br>BMdefaultpicres                        |    |                       |
| E- <u>m</u> ail                | BMdelcropped<br>BMdiscardpicted                         | *  |                       |
| Audress                        |                                                         | ОК | Cancel                |

- 3. Choose one of the Link to: options and follow the instructions
- 4. If you are linking to a Place in This Document you will have to create the bookmarks first

Note: In order to use the hyperlink, hold down the CTRL key and click on the text / object

# Bookmarks

 $_{\text{page}} 10\,$  chapter 15| hyperlinks and bookmarks

A bookmark is a selection of text or a location you can name as a reference. You can use bookmarks to help you move from location to location in your document or you can use them to create cross-references in your document.

To create a bookmark:

- 1. Place your cursor in the place in the document you want to link to
- 2. Choose Insert > Bookmark
- 3. Type the name of the bookmark and press Add. Note: Bookmark names cannot contain any spaces.

The bookmark is not visible (even under the show / hide tool). You can view bookmarks in your document by selecting **File > Options > Advanced > Show Document Content > Show Bookmark**.

somputer training in scotland

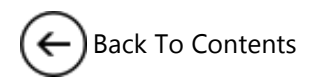

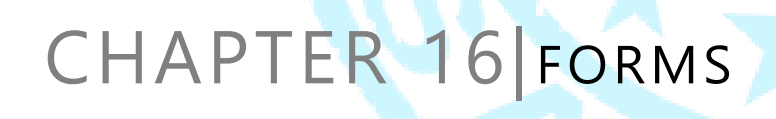

# This is a sample of the complete manual

Please visit <u>www.itrainscotland.co.uk</u>

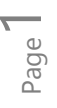

ดถงานอออ ณเ อณเณเพรา ขยาดงข

0

Scotian

# CHAPTER 16| FORMS

To create a form in Word that others can fill out, start with a template and add content controls. Content controls include things like check boxes, text boxes, date pickers, and drop-down lists. If you're familiar with databases, these content controls can even be linked to data.

## Creating a fillable form

#### Step 1: Show the Developer tab

- 1. Click the File tab.
- 2. Click Options.
- 3. Click Customize Ribbon.
- **4.** Under **Customize the Ribbon**, in the list under **Main Tabs**, select the **Developer** check box, and then click **OK**.

#### Step 2: Open a template or a document on which to base the form

To save time, start with a form template. To start from scratch, start with a blank template.

#### Start with a form template

- 1. Click the File tab.
- 2. Click New.
- 3. In the Search online templates box, type the type of for you want to create and press ENTER .
- 4. Click the form template that you want to use, and then click Create.

#### Start with a blank template

- 1. Click the File tab.
- 2. Click New.
- 3. Click Blank document.

This is a sample of the complete manual

Please visit <u>www.itrainscotland.co.uk</u>

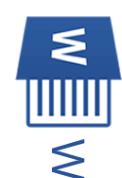

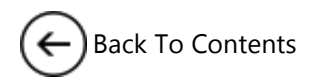

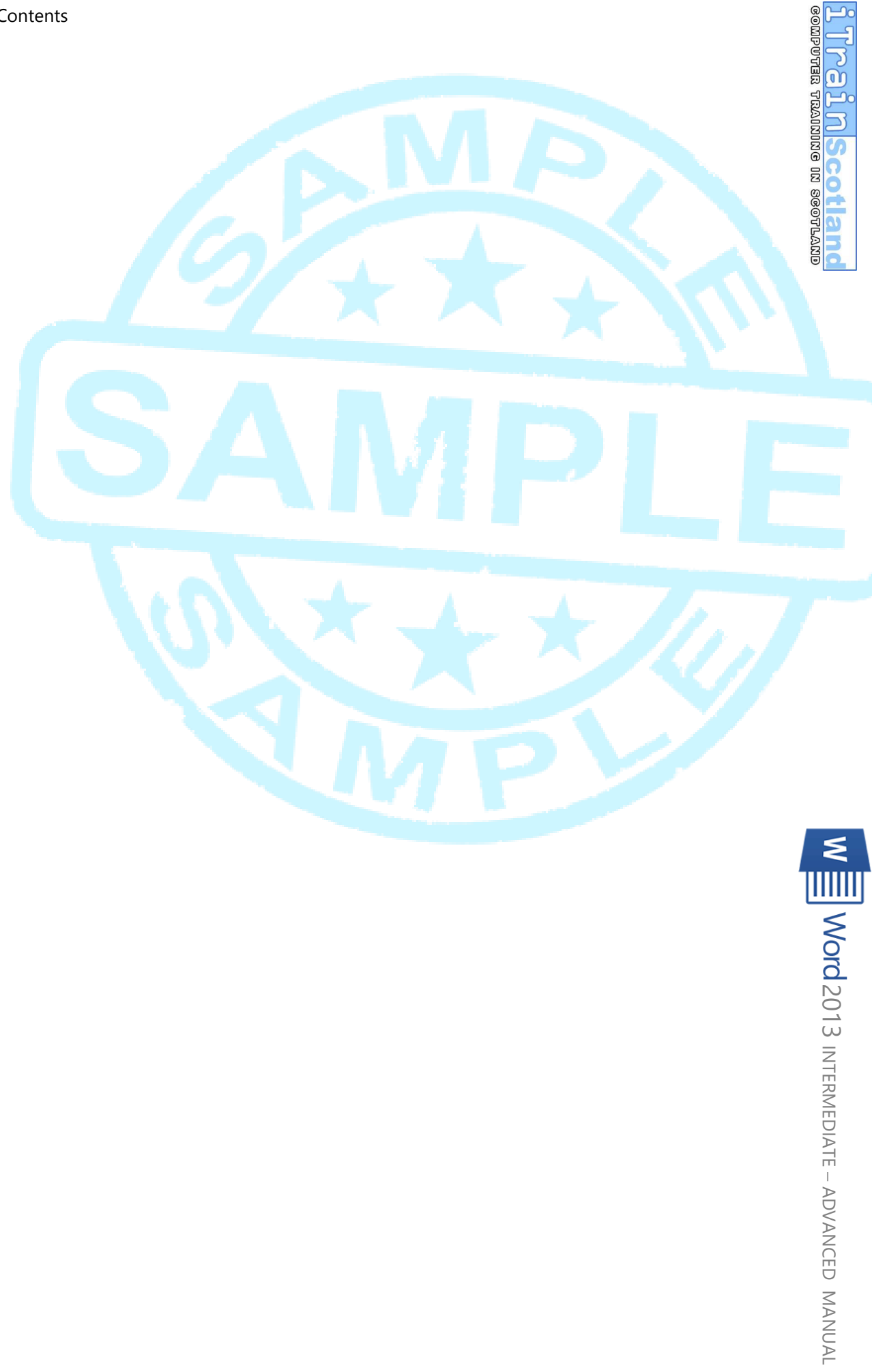

Page 13 CHAPTER 16 FORMS

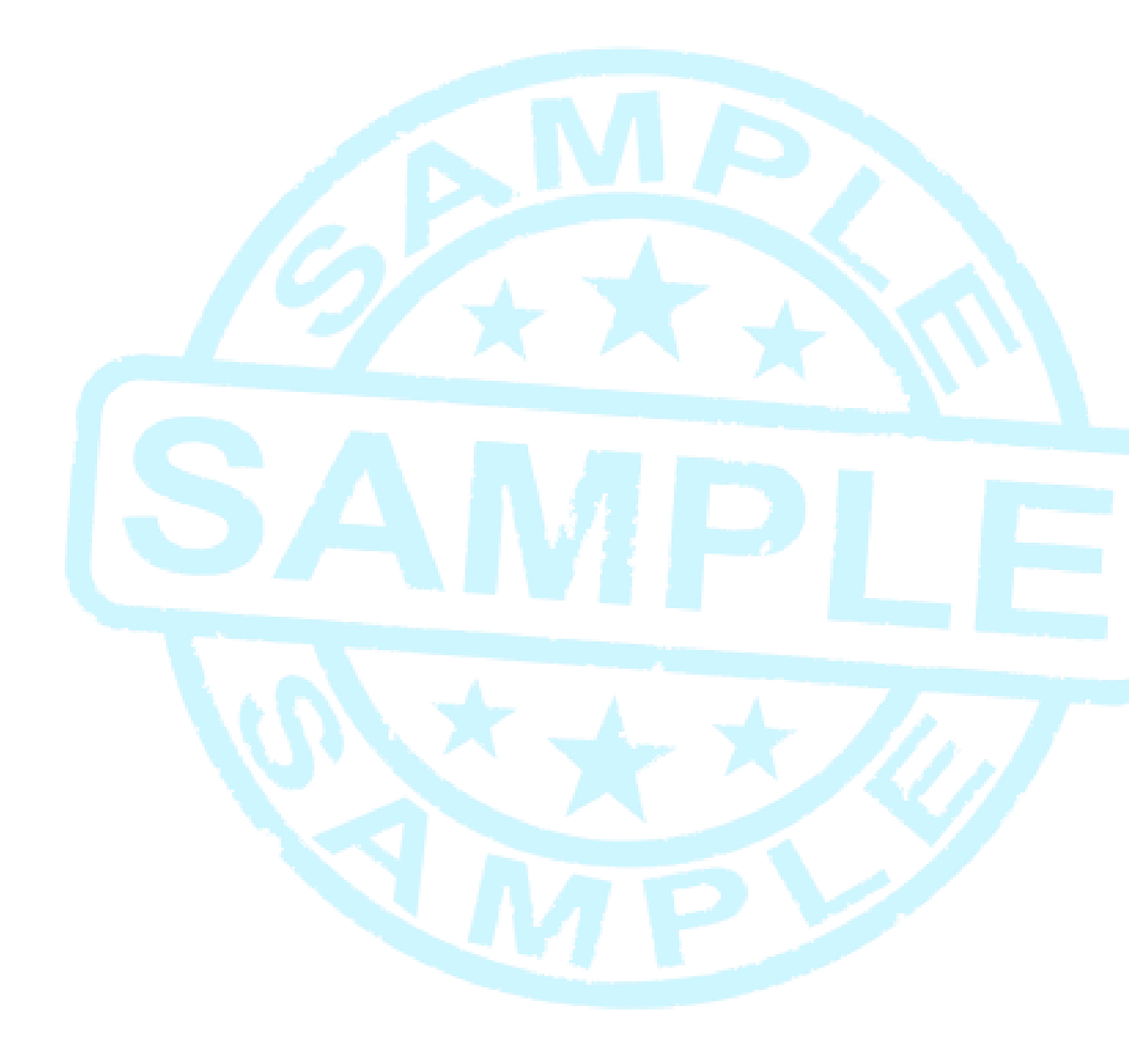